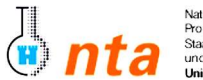

Naturwissenschaftlich-Technische Akademie Prof. Dr. Grübler gGmbH, Isny Staatlich anerkannte Fachhochschule und Berufskollegs University of Applied Sciences

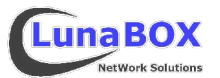

- Bitte tragen Sie am unteren Blattrand Ihren Namen, Lehrgang und das heutige Datum ein.
- Dieses Übungsblatt ist zum Ende des jeweiligen Praktikums bei der Praktikumsbetreuung als Nachweis abzugeben.
- Sie können sich eine Kopie dieses Übungsblattes unter ftp://lunabox.de/fh-isny/13.Info/ oder unter http://lunabox.de/13.info herunterladen.
- Starten Sie Ihren Computer mit Linux. W\u00e4hlen Sie dazu beim Bootmanager den entsprechenden Eintrag. Betrachten Sie ruhig mit F2 die Details des Bootvorganges – hier werden der Kernel, Treiber, Ger\u00e4te, Hintergrunddienste usw. initialisiert und gestartet. Nach dem Bootvorgang startet der X-DisplayManager (XDM), der eine graphische Anmeldung am System erlaubt. Verwenden Sie den Benutzernamen, der an Ihrem PC aufgeklebt ist (z.B. InfoPC21) – das Passwort entspricht dem Benutzernamen. (Gro\u00e5-/Kleinschreibung beachten!)
- 2. Nachdem die Graphische Standard-Benutzeroberfläche KDE geladen ist, starten Sie bitte ein Terminal-Programm. Auf der Taskleiste (oder im Haupt-/Startmenü) sollten Sie ein Icon für das Terminal-Programm "Konsole" finden, ansonsten können Sie über die Tastenkombination ALT-F2 den Befehl "konsole" direkt eingeben. In dieser Konsole haben Sie nun die Möglichkeit, direkt mit dem System über eine sog. Shell (unter Linux i.d.R. "Bash") in Kontakt zu treten.

Tipp: eine nützliche Funktion, um in mehreren Shells besser "parallel" arbeiten zu können, ist das Arbeiten mit mehreren Unterfenstern innerhalb des KDE-Programms "konsole". Ein neues Unterfenster ist mit SHIFT-STRG-N schnell erstellt und mit SHIFT-PfeilLinks und SHIFT-PfeilRechts einfach gewechselt.

- 3. Da ein Linux-System nicht zwingend eine Graphische Oberfläche braucht (z.B. Server), sollen Sie auch die sog. virtuellen Textkonsolen kennenlernen. Drücken Sie dazu, während Sie sich im graphischen Modus (X-Window-System) befinden, die Tastenkombination STRG-ALT-F1 um auf die erste virtuelle Textkonsole zu gelangen. In der Regel werden von den meisten Distributoren die ersten sechs Textkonsolen konfiguriert. Um auf die anderen fünf Textkonsolen zu wechseln drücken Sie ALT-F2 bis ALT-F6. Auf der siebten Konsole ist meist das X-Window-System (X-Server) konfiguriert – wechseln Sie jetzt mit ALT-F7 wieder zurück.
- ✓ Ein paar nützliche / praktische Tipps zum Arbeiten in der Linux-Standard-Shell **Bash**:
  - Die history-Funktion erlaubt es, mit der "**Pfeil-hoch**"-Taste die zuletzt eingegebenen <u>Befehle nochmal aufzurufen</u> und evtl. zu bearbeiten.
  - In der history lässt sich auch sehr <u>schnell suchen</u>, indem man den ersten Teil eines Befehls (der bereits in der history gespeichert ist) eingibt und dann die "Bild-hoch"-Taste (evtl. mehrmals) betätigt.
  - Mit der sog. Tab-completition lassen sich <u>Pfade automatisch vervollständigen</u>, indem man die Anfangsbuchstaben eines vorhandenen Verzeichnisses (als Argument eines Befehls) schreibt und die **Tab**ulator-Taste drückt. Beispiel: cd /e
    TAB> ---> cd /etc/\_
  - Um in den Bereich, der z.B. nach langen Ausgaben aus dem Bildschirm oben verschwindet, schnell hochscrollen zu können, kann die Tastenkombination SHIFT-BildHoch verwendet werden. Das funktioniert auch auf den einfachen Textkonsolen (ALT-F1 bis ALT-F6), solange sie nicht gerade gewechselt wurde.
- ✓ Hilfe zur Selbsthilfe:
  - Zu beinahe jedem Befehl gibt es eine Kurzhilfe, indem man dem Befehl die Option --help mitgibt: befehl --help
  - Fast jeder Befehl und viele Konfigurationsdateien haben eine eigene man-page (Handbuch):
  - Mit dem Befehl apropos und einem Suchbegriff lassen sich die Titel zutreffender man-pages angezeigen: apropos rename
  - Zusätzliche Dokumentation der jeweiligen Softwarepackete sind bei SuSE Linux unter /usr/share/doc/packages zu finden.
- Machen Sie sich mit den Möglichkeiten, Hilfeinformationen mit dem man-Befehl zu erhalten, durch folgende Eingaben bekannt. Versuchen Sie vorerst, sich vor allem einen Überblick über die Funktionalität der einzelnen Befehle zu verschaffen – einige davon werden anschliessend gebraucht.

| a) | man man | e)       | man mkdir                                                                  |
|----|---------|----------|----------------------------------------------------------------------------|
| b) | man cp  | f)       | man mv                                                                     |
| c) | man ls  | g)       | man cat                                                                    |
| d) | man lpd | Hinweis: | Durch Eingabe von <b>q</b> kann die Anzeige von <b>man</b> beendet werden. |

5. Führen Sie folgenden Kommandos in Ihrer Shell aus. Achten Sie auf die Unterschiede in der Bildschirmdarstellung und vergleichen Sie es mit der Kurzbeschreibung des ls-Befehls (ls --help) - am besten / übersichtlichsten in zwei Unterfenstern von "konsole".

| a) | ls —A  | e)       | ls —l /        |
|----|--------|----------|----------------|
| b) | ls —a  | f)       | ls —l \$HOME   |
| c) | ls —l  |          |                |
| d) | ls —al | Hinweis: | \$HOME ist ein |

veis: \$HOME ist eine Variable, in der vom System der Pfad zu Ihrem Homeverzeichnis gespeichert ist. Man kann sich mit echo \$HOME den Inhalt der Variablen anzeigen lassen.

man befehl

| 6. Ste |     | Ilen Sie sicher, dass Sie sich in Ihrem Homeverzeichnis befinden.                | [ <u>p</u> rint work <u>d</u> irectory – pwd]                                             |
|--------|-----|----------------------------------------------------------------------------------|-------------------------------------------------------------------------------------------|
|        | ODe | erpfulen sie bitte folgende Aktionen immer mit fille des ts-kommandos:           | $\left[ \underline{l} \underline{l} \underline{s} \right] = \left[ \underline{s} \right]$ |
|        | •   | Erzeugen Sie zwei neue Verzeichnisse mit den Namen <b>test1</b> und <b>test2</b> | [ <u>mak</u> e <u>dir</u> ectory — mkdir]                                                 |
|        | •   | Wechseln Sie danach in das Verzeichnis test1                                     | [ <u>c</u> hange <u>d</u> irectory — cd ]                                                 |
|        | •   | Erstellen Sie jetzt eine Textdatei – z.B. mit echo "text" > dateiname            |                                                                                           |
|        | •   | Kopieren Sie danach die soeben erstellte Datei in das Verzeichnis test2          | [ <u>copy</u> – cp]                                                                       |
|        |     |                                                                                  |                                                                                           |

- Benennen Sie die eben erstellte Datei im Verzeichnis test2 in einen Namen Ihrer Wahl um. Beachten Sie bitte, dass Linux keinen Unterschied zwischen Umbenennen und Verschieben macht (ist intern gleich). [move – mv] Kontrollieren Sie auch hier wieder das Ergebnis mit ls.
- 8. Fahren Sie das System geordnet herunter und geben Sie dieses Blatt wieder ab.

| Nachname, Vorname        | Lehrgang            | Datum                          | Unterschrift StudentIn               | Unterschrift Betreuer         |
|--------------------------|---------------------|--------------------------------|--------------------------------------|-------------------------------|
|                          |                     |                                |                                      |                               |
| <b>Stand:</b> 2004-11-06 | David Mayr ::: Luna | BOX Network Solutions ::: davi | d.mayr@lunabox.de ::: <u>http://</u> | unabox.de ::: http://davey.de |